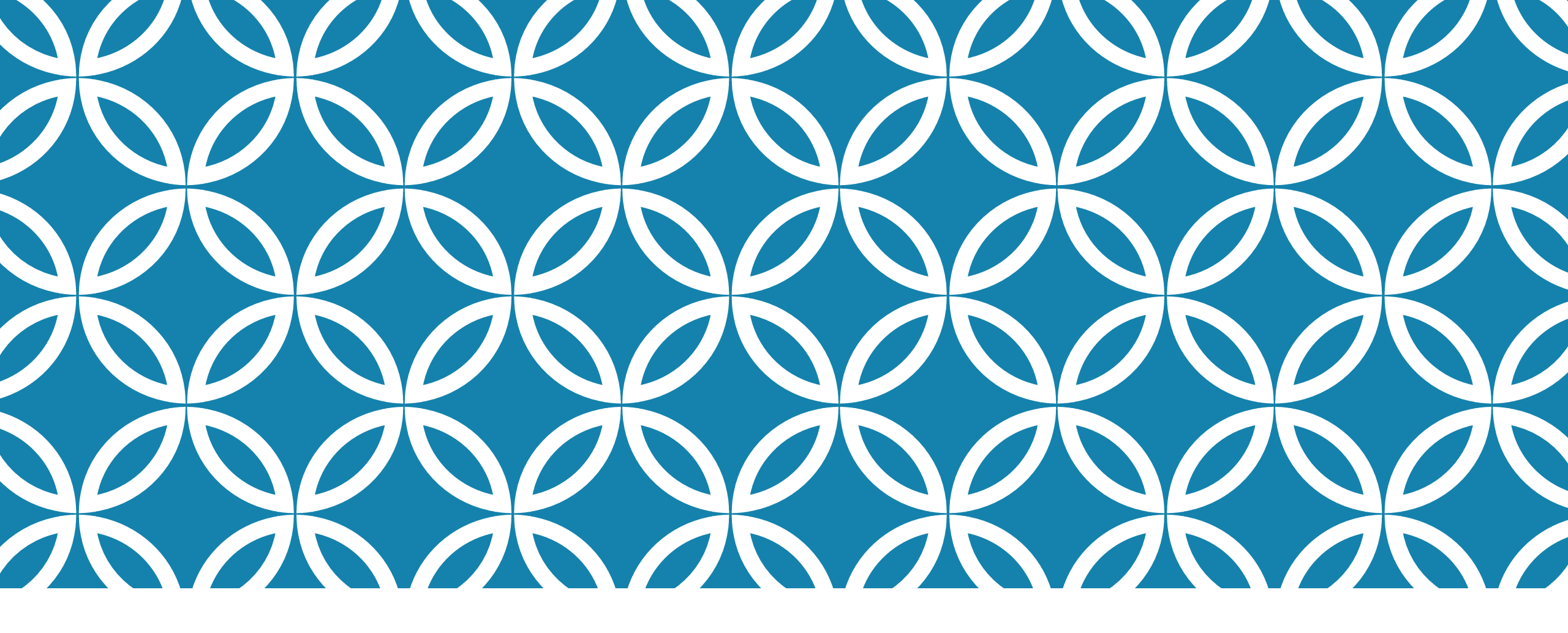

# KREIRANJE APLIKACIJE ZA MOBILNI TELEFON

lzrada vježbi

# Priprema za vježbu

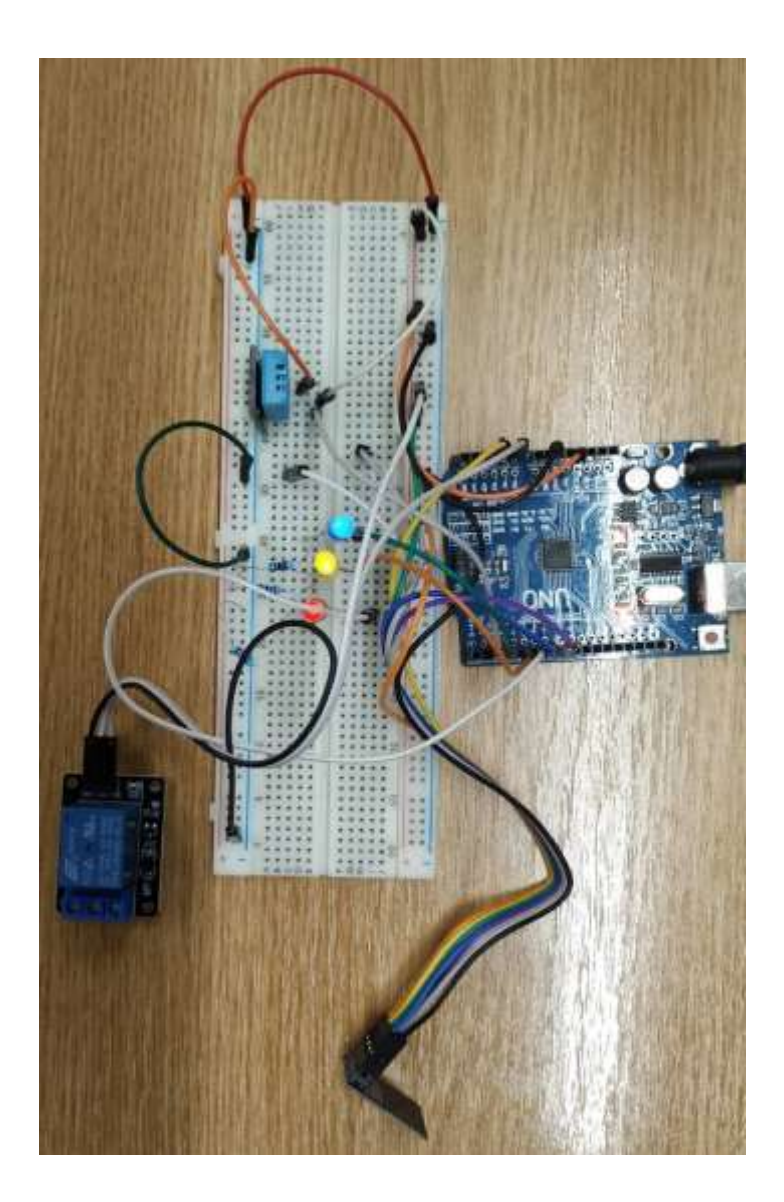

#### Mikrokontrolerski dizajn

Crvena LED je preko otpornika  $220\Omega$  spojena na pin 6. Žuta LED je preko otpornika  $220\Omega$  spojena na pin 5. Plava LED je preko otpornika  $220\Omega$  spojena na pin 3.

Signal Relay-a je spojen na pin A0. Uz to VCC je spojeno na 5V, a GND na GND.

Signal DHT11 senzora povezan je na pin 2. VCC je spojeno na 5V, a GND na GND

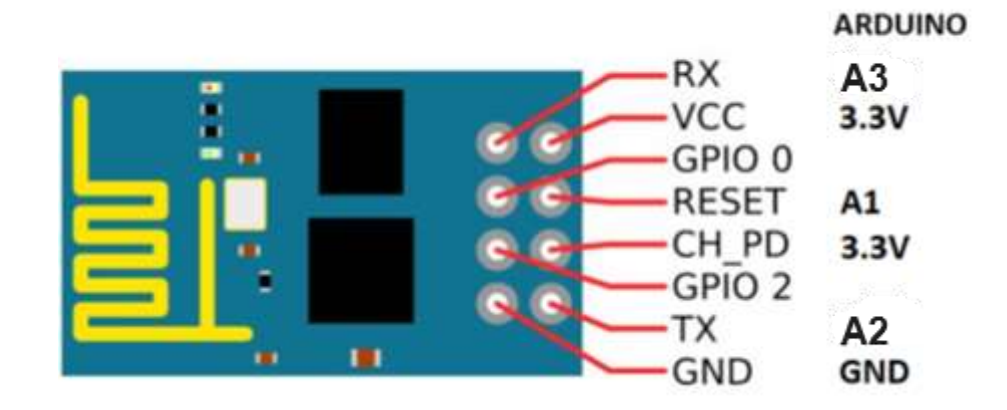

## Priprema za vježbu

| 12:18 🚭 🗌 🧖 오 🔹 | ୰≭:▼⊿⊿ ն      |
|-----------------|---------------|
| Screen1         | () <b>1</b> 1 |
| text to talk    | TakIToMe      |

Zajednički ćemo kreirati aplikaciju čiji je izgled prikazan na slici.

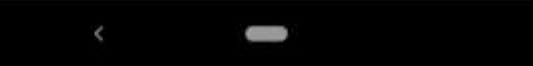

## Priprema za vježbu

| 12:18 🗟 📃 🏣 오        | 6            | ଷ ≭ ≔⊅⊿⊿ ⊗ |
|----------------------|--------------|------------|
| Screen1              |              | 11         |
| text to talk         |              | TakiToMe   |
| http://172.27.33.96/ | LEDON        | Send       |
| 200 Uk               | djucena LED! |            |

Na osnovnu aplikaciju, iz predhodnog slajda, dodat ćemo i dio koji će omogućiti povezivanje sa našim mikrokontrolerskim dizajnom.

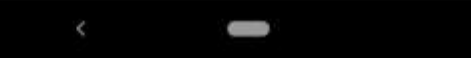

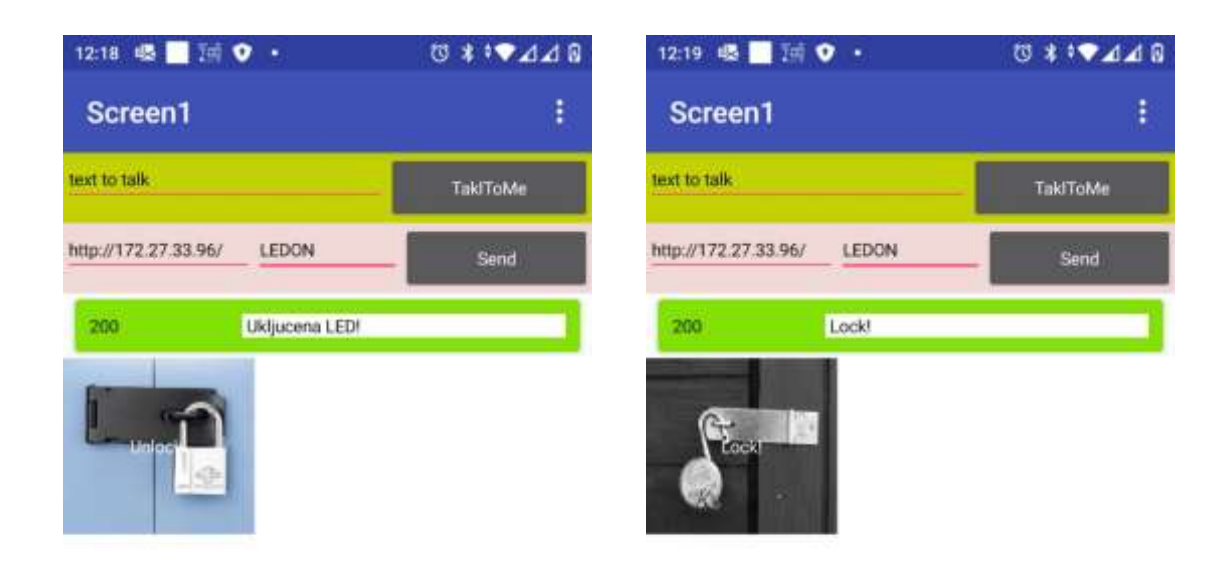

Dopuniti aplikaciju mogućnošću otvaranja brave (odnosno upravljanja rele-om).

Kada se pritisne komandno dugme, sa slikom zaključanog katanca, zatvara se kontakt rele-a u mikrokontroleskom dizajnu.

Kada se pritisne komandno dugme, sa slikom otključanog katanca, otvara se kontakt rele-a u mikrokontroleskom dizajnu.

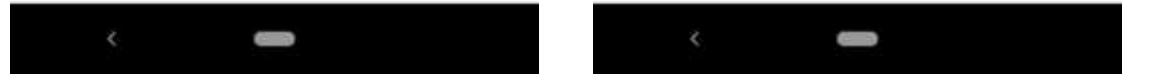

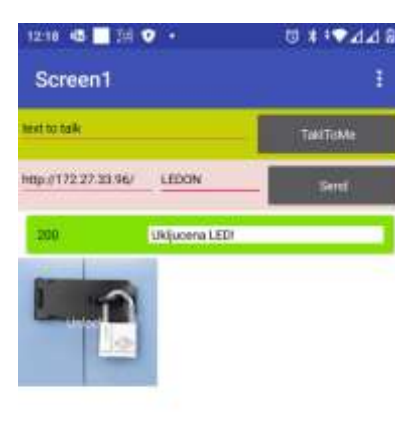

| 12:19 個 🛄 語 🔍 •      | C # + 🕶 4 |
|----------------------|-----------|
| Screen1              |           |
| head to balk         | TaktToMe  |
| http://172.27.33.96/ | Sent      |
| 200 Locki            |           |

| 12:18 45 🛄 (14 🔍 +   | © \$ *♥d⊿ |
|----------------------|-----------|
| Screen1              |           |
| head to balk         | TaktToMe  |
| http://172.27.33.96/ | Sent      |
| 200 Ukljucena LEDI   |           |
|                      |           |

Dopuniti rad sa rele-om, na sljedeći način:

Ukoliko se po zatvaranju kontakta rele-a, u roku od 5 sekundi ne zada komanda za otvaranje kontakta, kontakt se otvara, a komandno dugme ponovo dobija sliku zaključanog katanca.

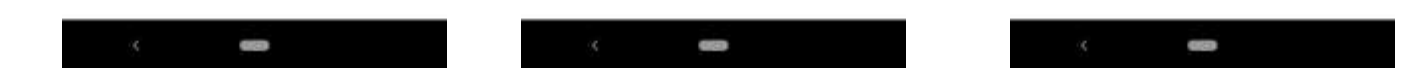

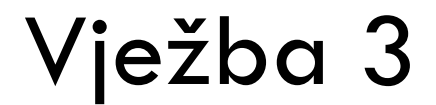

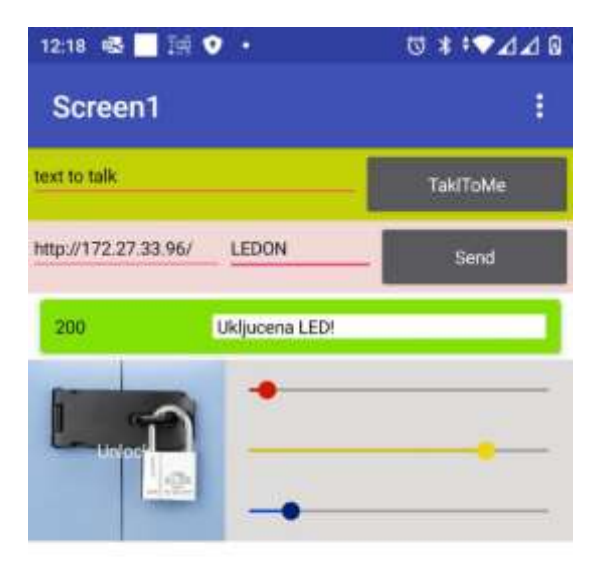

Dopuniti aplikaciju mogućnošću upravljanja intezitetom sjaja crvene, žute i plave LED, koje su povezane na pinove 3, 5 i 6.

Upotrijebiti Slider komponente.

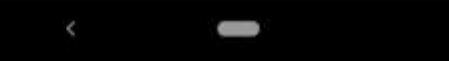

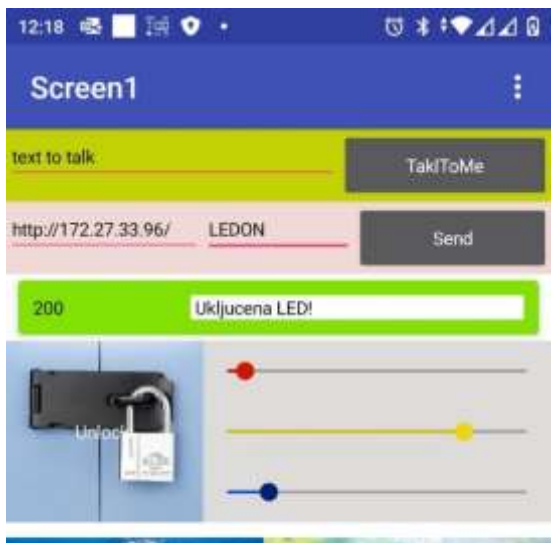

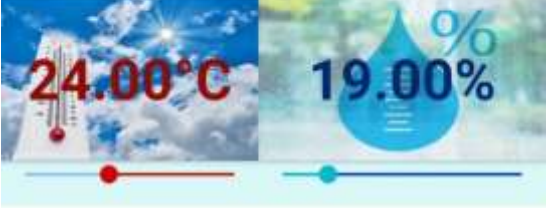

Dopuniti aplikaciju mogućnošću prikazivanja, informacija o temperaturi i vlazi.

Informaciju o temperaturi i vlazi obezbjeđuje senzor temperature i vlage u mikrokontrolerskom dizajnu.

Informacije prikazati kao ispis na komandnim dugmadima, sa odgovarajućom sugestivnom slikom u pozadini, kao i pomoću slider komponenti.

#### (2-1 bod)

U ovom primjeru koisti se **Adafruit DHT Humidity & Temperature Sensor** biblioteka koja se može preuzeti sa <u>ovog</u> <u>linka (GitHub)</u>.

Biblioteka DHT senzora radi jedino ako se ima istalirana **Adafruit\_Sensor** biblioteka, ona se može preuzeti sa <u>ovog linka</u> (<u>GitHub</u>).

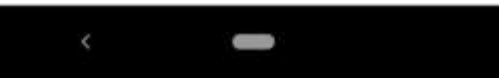

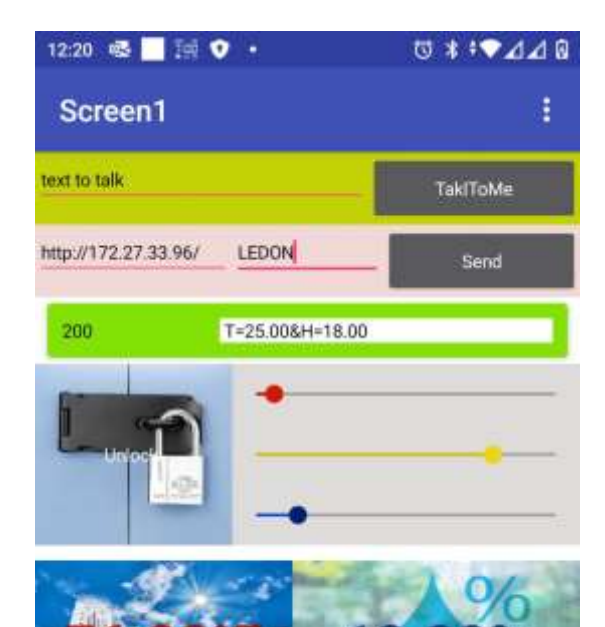

Dopuniti aplikaciju sljedećim:

Ukoliko se pritisne komandno dugme za prikaz temperature, istu prikazati u Farenheit-ima, u trajanju minimalno 10 sekundi.

(1 - PS bod)

U ovom primjeru koisti se **Adafruit DHT Humidity & Temperature Sensor** biblioteka koja se može preuzeti sa <u>ovog</u> <u>linka (GitHub)</u>.

Biblioteka DHT senzora radi jedino ako se ima istalirana **Adafruit\_Sensor** biblioteka, ona se može preuzeti sa <u>ovog linka</u> (GitHub).

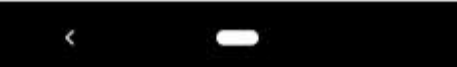

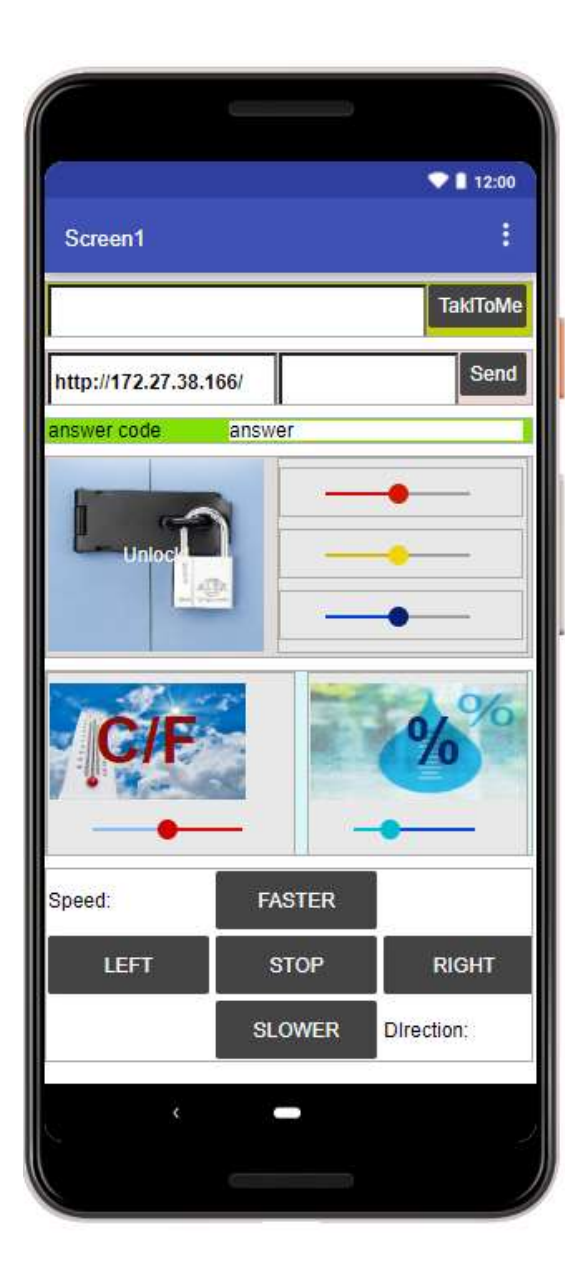

Dopuniti aplikaciju sljedećim:

Upravljanje koračnim motorom pomoću komandnih dugmadi, prikazanih na slici. U labelama Speed i Direction prikazivati trenutnu brzinu [kor/s], i trenutni smjer okretanja.

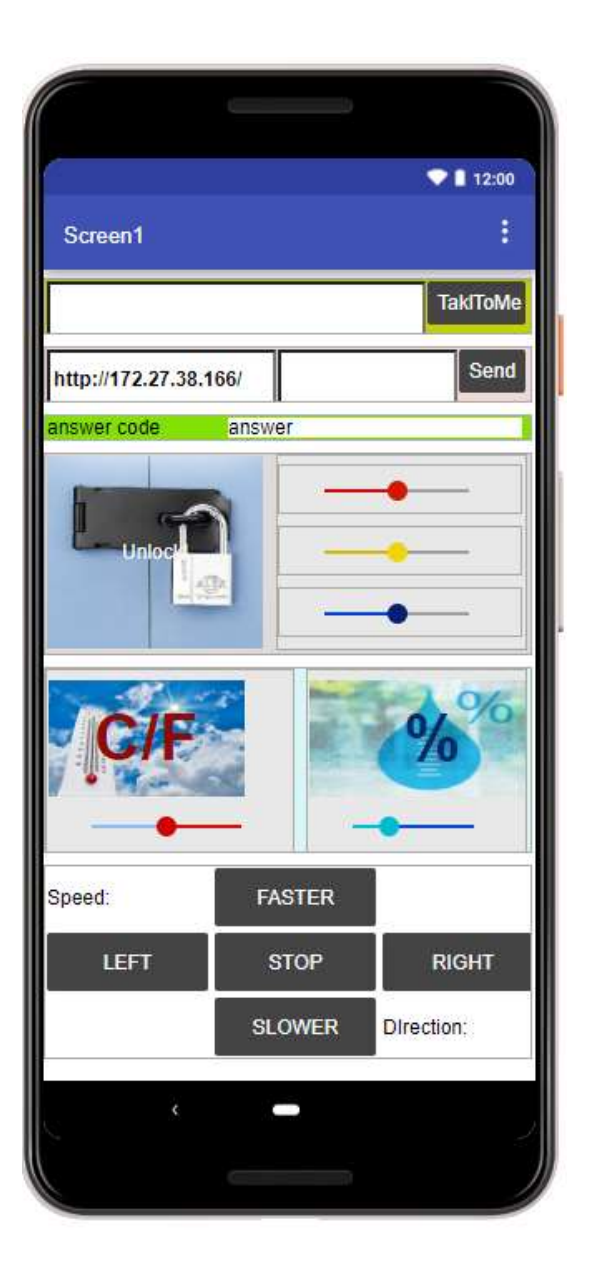

Kada se mobilni telefon primkne uhu, na LCD-u uređaja, u njegovom gornjem redu, ispisati poruku: "Telefon pri uhu!".

Kada se telefon odmakne od uha, na LCD-u uređaja, u njegovom gornjem redu, ispisati poruku: "Telefon odmaknut".

(2-1) bod

U ovom primjeru koristi se I2C LCD. Biblioteka za rad sa njme može se preuzeti sa linka: https://github.com/johnrickman/LiquidCrystal\_I2C

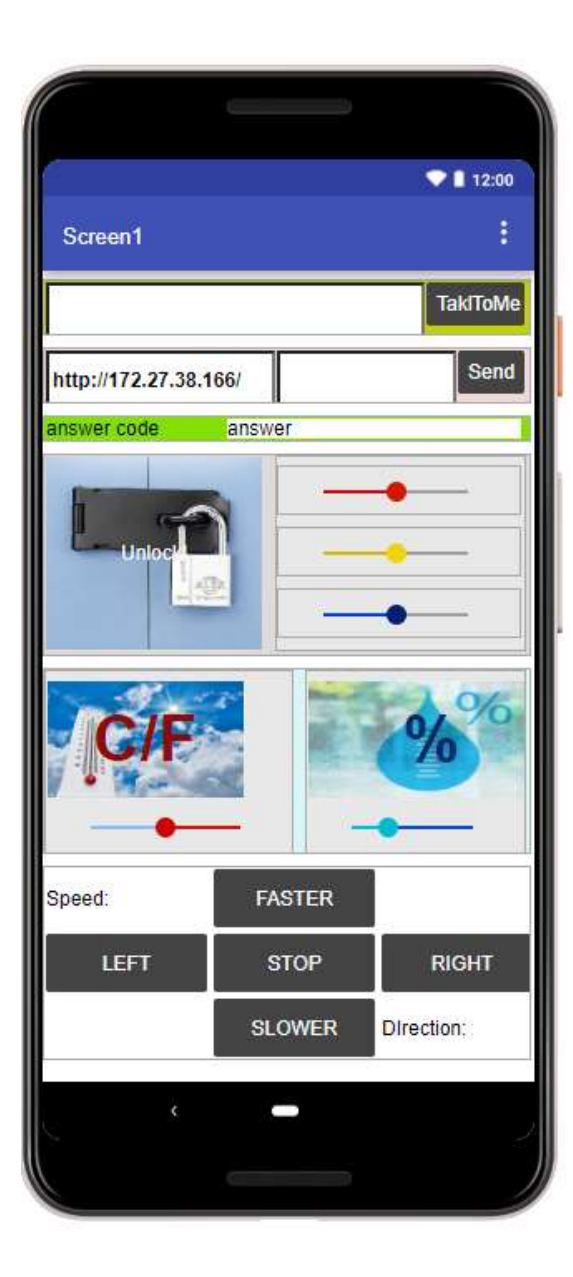

Dopuniti aplikaciju sljedećim:

Upravljanje koračnim motorom pomoću glasovnih komandi: LEFT, RIGHT, FASTER, SLOWER, STOP. U labelama Speed i Direction prikazivati trenutnu brzinu [kor/s], i trenutni smjer okretanja.

(2-1) bod